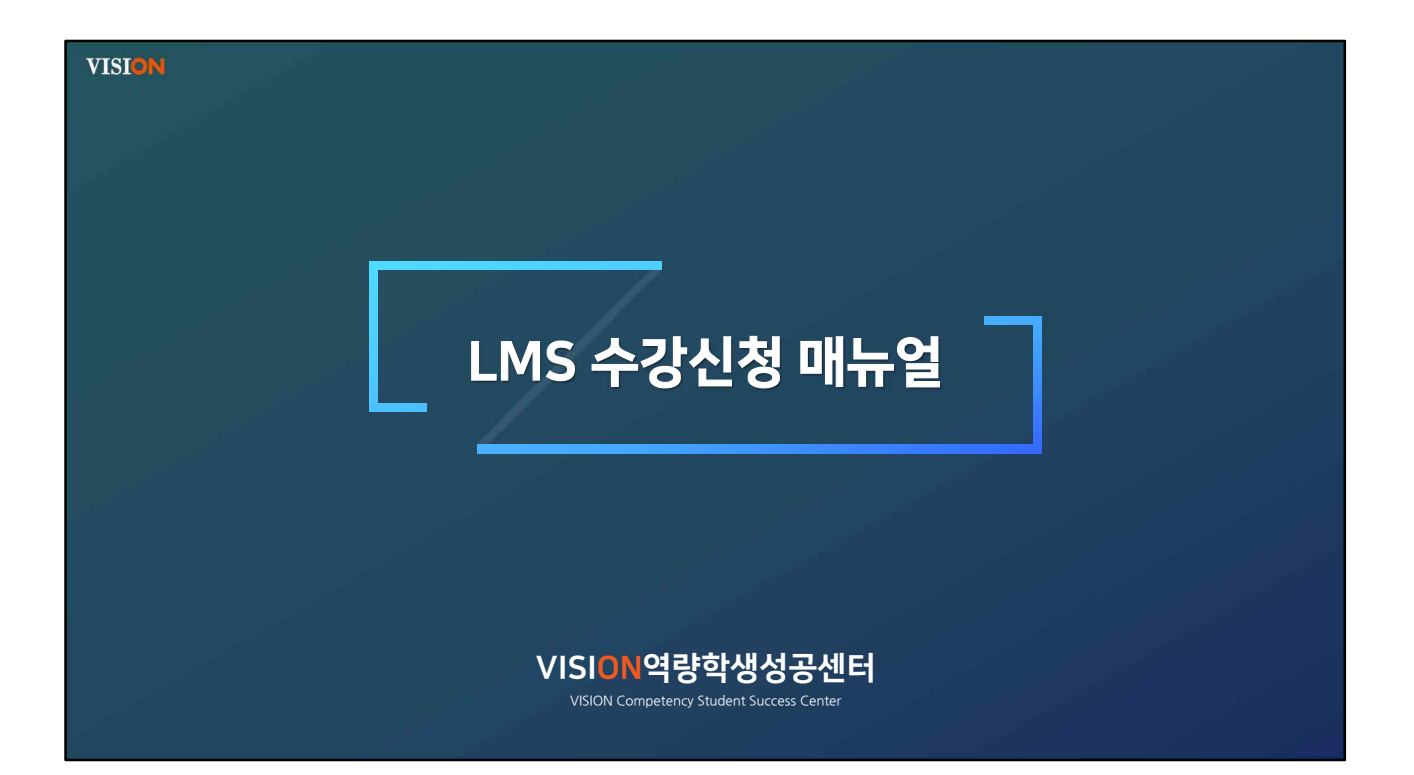

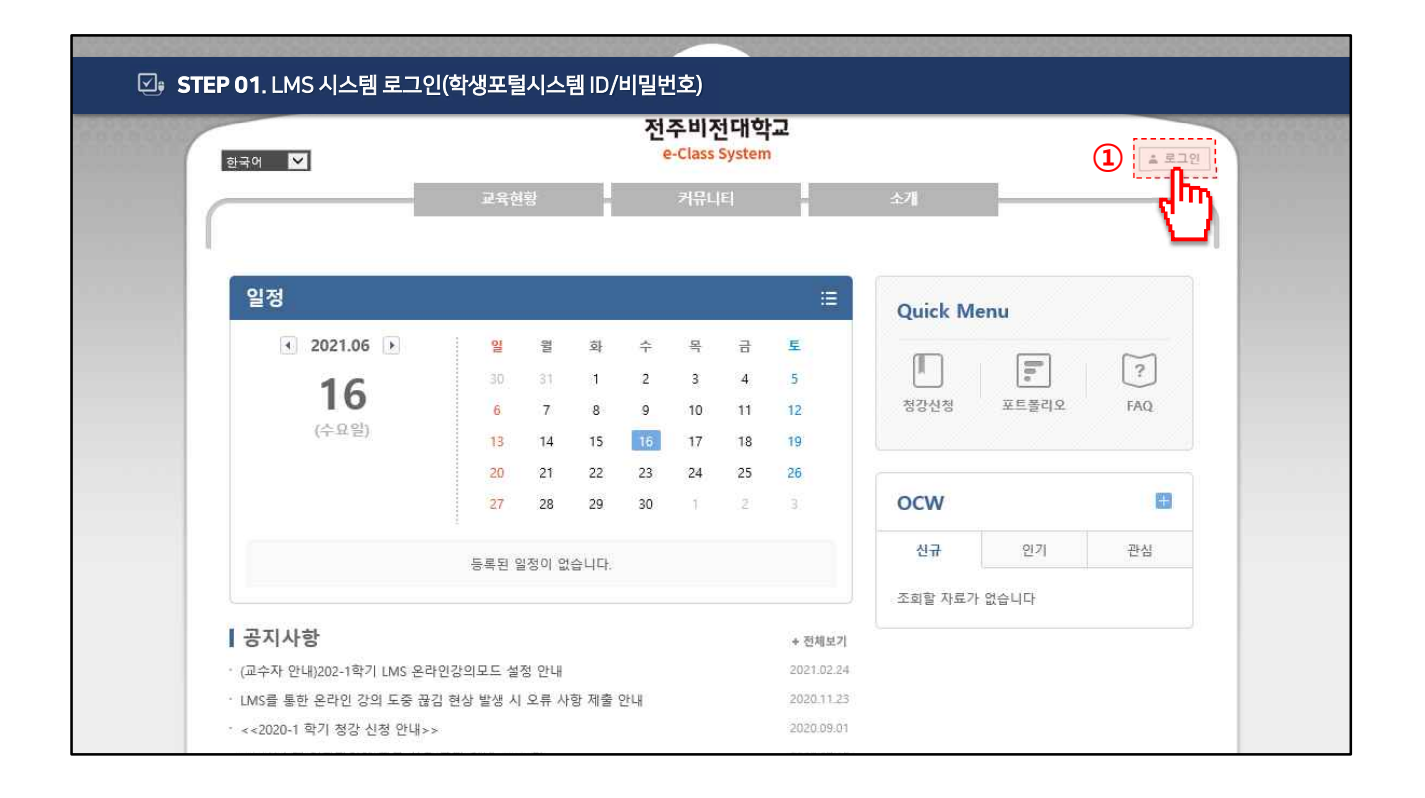

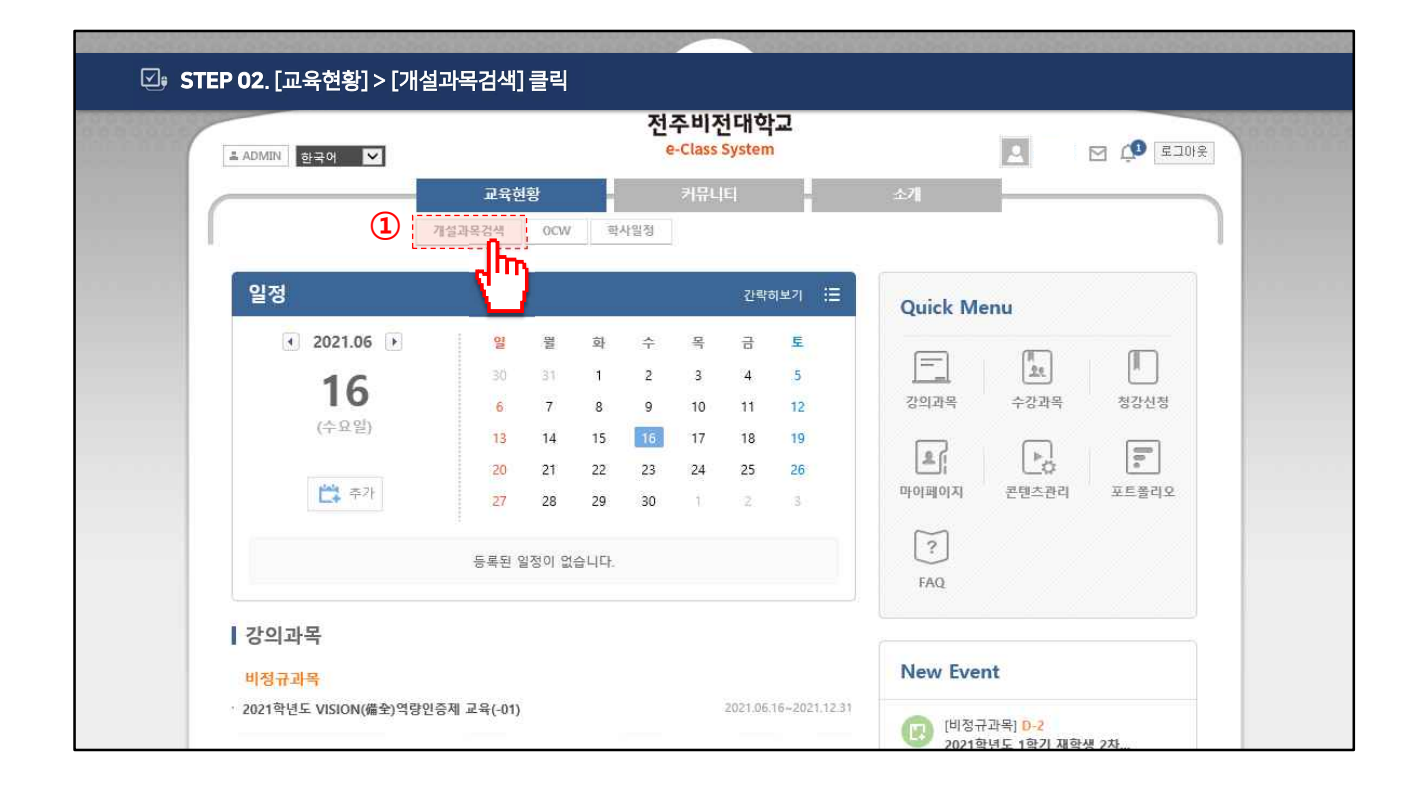

|                                                | DED                       |                                                 | 00000000                 | 000000                   |              | MODOCO |  |
|------------------------------------------------|---------------------------|-------------------------------------------------|--------------------------|--------------------------|--------------|--------|--|
| 🕗 STEP 03. [비정규과목] 클릭 후 리스트에서 선택 또는 수강희망 과목 검색 |                           |                                                 |                          |                          |              |        |  |
| ▲ADMIN 한국어 ✔                                   | 전주비전대학교<br>e-Class System |                                                 |                          |                          |              |        |  |
|                                                | -                         | 교육현황 커뮤니티                                       | 소개                       |                          |              |        |  |
| 개설과목                                           | 비정규                       | 과목                                              |                          | •                        | 교육현황 > 비정규과목 |        |  |
| <u>· 정규관목</u><br>• 비정규과목                       |                           | 검색어 인중제                                         | × search                 |                          |              |        |  |
|                                                | 현재 진학<br>과목 상/            | 행중인 과목에 대해서 조회 됩니다.<br>에 조회에서 수강신청 할 수 있습니다.    |                          |                          |              |        |  |
|                                                | 번호                        | 과목 / 교수                                         | 수강신청기간                   | 학습기간                     | 수강제한 수강생     |        |  |
|                                                | 10                        | 2021-1 위드쌤 학습튜터링(-02)<br>조시몬                    | 2021.04.12<br>2021.05.31 | 2021.04.12<br>2021.06.30 | 제한없음 62      |        |  |
|                                                | 9                         | (LINC+사업) LCSI종합성격검사 해석(진로심리상담센터-01)<br>곽금희     | 2021.03.01<br>2021.05.31 | 2021.03.01<br>2021.06.30 | 제한없음 64      |        |  |
| 2                                              | 8                         | 2021년 VISION(備全)역량인증제 기초 교육(-01)<br>배해선         | 2021.06.16<br>2021.06.16 | 2021.06.16<br>2021.06.16 | 제한없음 0       |        |  |
|                                                | 7                         | 2021학년도 1학기 재학생 2차 폭력예방교육(성폭력·가정폭력)(-02)<br>윤보람 | 2021.06.01<br>2021.06.18 | 2021.06.01<br>2021.06.18 | 제한없음         |        |  |
|                                                | 6                         | 2021 제2회 스마트 UCC 경진대희(-04)<br>조시몬               | 2021.05.31<br>2021.06.30 | 2021.05.31<br>2021.06.30 | 제한없음 14      |        |  |

| • 비정규과목 | 과목명 2021년 VISION(備金)역량인증제 기초 교육(-01)                                                                                                    |         |
|---------|----------------------------------------------------------------------------------------------------|---------|
|         | 담당교수 2 배해선                                                                                                    |         |
|         | <sup>강의형태</sup> 수강신청 *                                                                                                    |         |
|         | 학습기간 수강신청 승인됐습니다.                                                                                                    |         |
|         | 수강신청기간 수강과목으로 이동하시겠습니까?                                                                                                    |         |
|         | 신청대상                                                                                                    |         |
|         | 수강제한                                                                                                    |         |
|         | +3% 0B                                                                                                    |         |
|         | * 과목명 : 2021학년도 VISION(備全)역량인증제 교육<br>* 운영가간 : 2021 6. 1. ~ 2021. 12. 31.<br>* 교육내용<br>- VISON 핵심역량<br>비고 - 학생성공 개념<br>- VISON(備全)역량인증제<br>- VISON(備全)역량인증제<br>- VISON(예술)역량인증제<br>- 학생경력관리시스템 활용 방법 |         |
|         | (1                                                                                                    | 수강신청 목록 |

| ≗ ADMIN 한국어 ☑               | 전주미전네약교<br>e-Class System                     |                        |
|-----------------------------|-----------------------------------------------|------------------------|
|                             | 교육현황 기뉴니티<br>2021년 VISION(備全)역량인증제 기초 교육(-01) | 진행활동                   |
| 2021-비정규과목                  |                                               | ·[온라인 강의] 1주 1차시 D-196 |
| 2021년 VISION(備: ♥           | 온라인강의                                         | 중요                     |
| • 강의계획서                     | ▶<br>1 주                                      | 조회할 자료가 없습니다           |
| · 온다인강의<br>· 공지사항           |                                               | 제출현황                   |
| ▶ 질의응답<br>▶ 강의자료            | <b>4</b> )                                    | 출제수 제출률                |
| <ul> <li>· 출석</li> </ul>    |                                               | <b>0</b> 건 0%          |
| <ul> <li>▶ 홈프로젝트</li> </ul> |                                               |                        |
| • 시험                        |                                               |                        |
|                             |                                               | 죄근달                    |

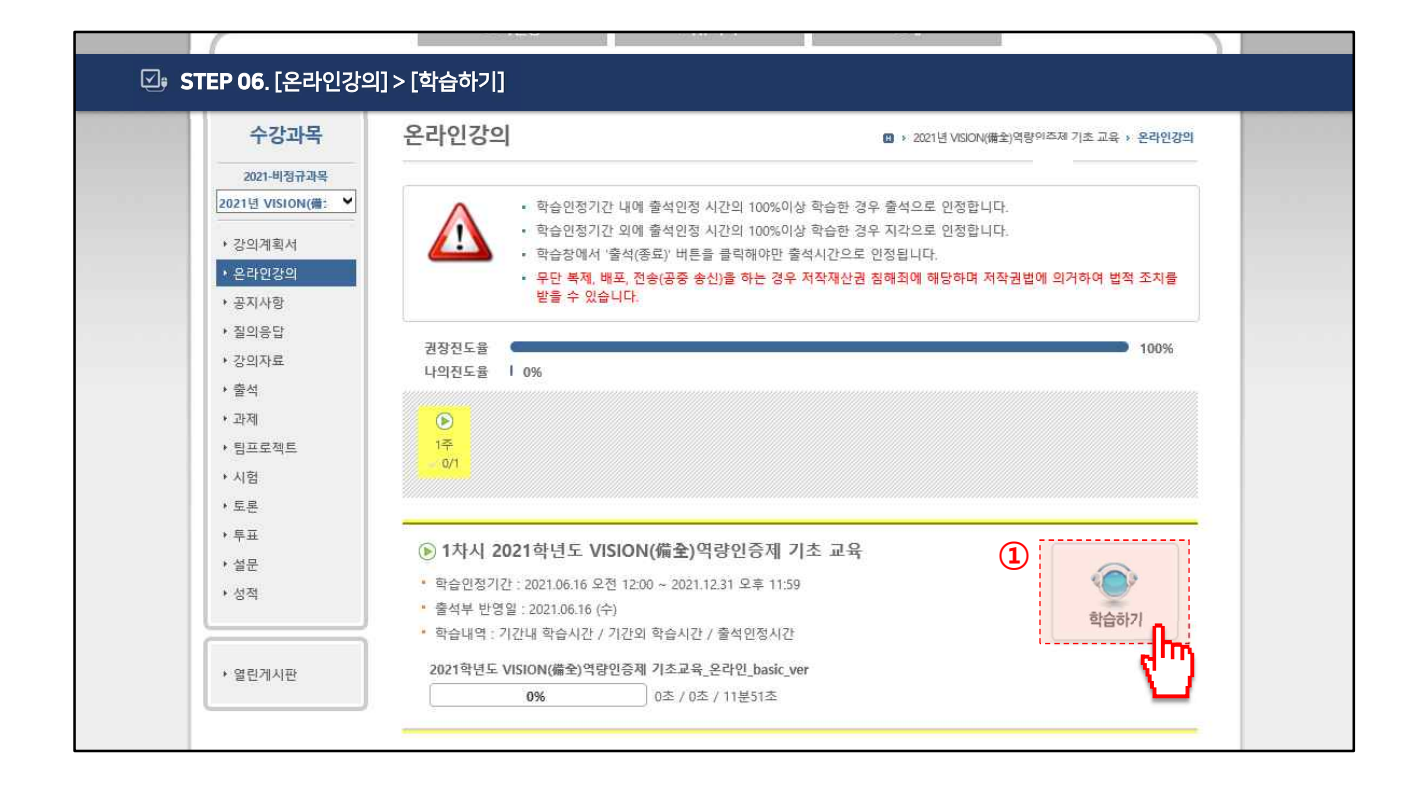

|                           |                            | 전주비전대학교       |                         |                           |  |
|---------------------------|----------------------------|---------------|-------------------------|---------------------------|--|
| ☑; [참고] 강의자료 [ST          | EP 07. [비정규과목] 클릭 후 리      | 스트에서 선택 또는 수강 | 희망 과목 검색                |                           |  |
|                           | 교육연왕                       | 거뉴니티          | -∆⁄li                   |                           |  |
| 수강과목                      | 강의자료                       |               | 図 > 2021년 VISION(機全)역량인 | 증제 기초 교육 <b>&gt; 강의자료</b> |  |
| 2021-비정규과목                |                            |               |                         |                           |  |
| 2021년 VISION(備: 💙         |                            | 건생            | search                  |                           |  |
| <ul> <li>강의계획서</li> </ul> |                            |               | Jouren                  |                           |  |
| • 온라인강의                   | 번호 중요                      | 제목            | 첨부                      | 공개일                       |  |
| · 공지사항                    | <b>2</b> 2021년 VISION(備全)역 | 량인증제 기초 교육 자료 | -                       |                           |  |
| · 질의응답                    | 1 배해선   조회 0               |               |                         | 2021.06.16 모후 6:21        |  |
| 1 → 강의자료                  |                            |               | 100                     |                           |  |
| ▶ 출석                      |                            |               | N 7                     |                           |  |
| ▶ 과제                      |                            |               | _                       |                           |  |
| ▶ 팀프로젝트                   |                            |               |                         |                           |  |
| • 시험                      |                            |               |                         |                           |  |
| · 토론                      |                            |               |                         |                           |  |
| • 투표                      |                            |               |                         |                           |  |
| • 설문                      |                            |               |                         |                           |  |
| • 성적                      |                            |               |                         |                           |  |
|                           |                            |               |                         |                           |  |
|                           |                            |               |                         |                           |  |